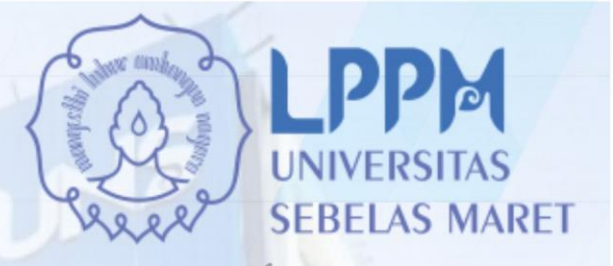

tion for soc

# **PETUJUK TEKNIS PENGUSULAN PROPOSAL P2M SKEMA MANDIRI MELALUI SISTEM IRIS1103 2023**

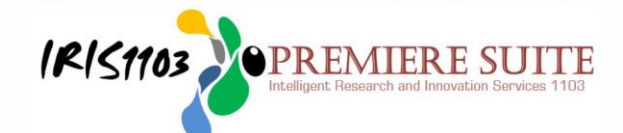

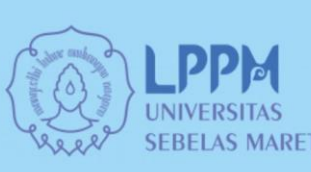

LEMBAGA PENELITIAN DAN PENGABDIAN KEPADA MASYARAKAT UNIVERSITAS SEBELAS MARET TAHUN 2023

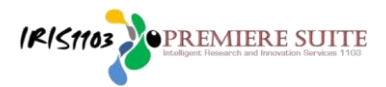

 Tenaga Pendidik yang masuk dalam database SIMPEG UNS berhak mengusulkan proposal P2M MANDIRI dengan mengakses alamat <u>http://iris1103.uns.ac.id</u> kemudian klik SSO-UNS Support atau login Dosen/ pengusul dan Ketua RG dengan SSO sebagai berikut :

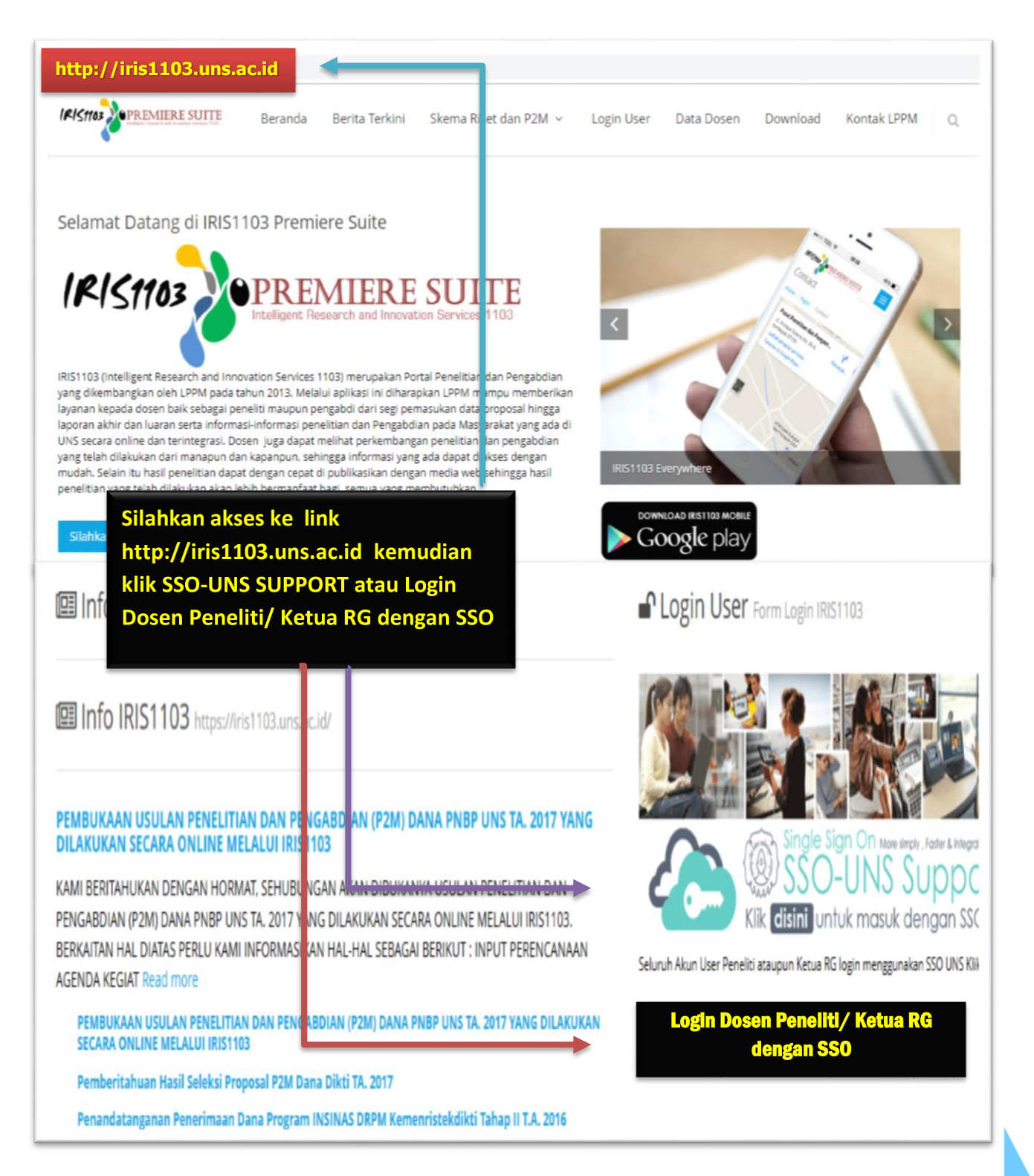

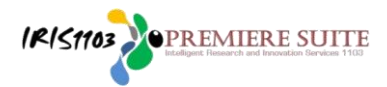

 Setelah login dengan SSO-UNS SUPPORT atau Login Dosen Peneliti/Ketua RG dengan SSO, Dosen Peneliti diminta memasukkan E-mail SSO UNS dan Password kemudian klik Masuk dengan langkah sebagai berikut:

|                              | UNIX<br>SEBELAS MARET |  |
|------------------------------|-----------------------|--|
| Masukkan E-mail dan          | Password              |  |
| E-Mail SSO UNS               |                       |  |
| Password                     | -                     |  |
| Ingat saya                   | Masuk                 |  |
| Lupa password?   Aktivasi al | un   Bantuan          |  |
|                              | <u> </u>              |  |

3. Setelah berhasil login ke iris1103, maka Dosen Peneliti memasuki beranda yang berisi manajemen **Detail Profil Dosen dan Aktifitas Dosen** sebagai berikut:

| -EDIT ID SCOPUS        | DETAIL PROFIL DOSEN DAN          | AKTIFITAS DOSEN                                                                                             |
|------------------------|----------------------------------|----------------------------------------------------------------------------------------------------|
| - UPDATE REKENING BANK | Home Dosen Detail P              | rofil Dosen dan Aktifitas Dosen                                                                             |
| 🚊 DATA KINERJA DOSEN 👻 |                                  |                                                                                                    |
| BANTUAN PUBLIKASI      | TENTANG SYAMSUL HADI             | _                                                                                                    |
| P2M PNBP UNS           | ID Kepegawaian                   | : 1635                                                                                                    |
| P2M SKEMA MANDIRI      | Nama<br>NIDN                     | : Prof. Dr. Eng. SYAMSUL HADI S.T., M.T.<br>: 0015067107                                                    |
| P2M NON PNBP 👻         | NIP/NIK<br>Tempat, Tanggal Lahir | : 197106151998021002<br>: SURAKARTA , 1971-06-15                                                            |
| P2M SKEMA KERJASAMA    | Alamat<br>Jenis Kelamin          | : Griya Pesona B1 Gentan Rt,5,Rw I, Baki Sukoharjo<br>: Laki Laki                                           |
| 🖂 KKN 👻                | Group Riset / Penelitian Aktif   | : Sustainable Thermofluids (2016 s/d sekarang ) rg<br>Renewable energy and Society (2019 s/d sekarang ) rg  |
| 😌 KETERLIBATAN ANGGOTA | History Group Riset / Penelitian | : Konversi Energi Terapan dan Nano Teknologi (KonvEn Te<br>and Nano Technology (AE-CoNTech) (2014 s/d 2019) |
| STATUS USULAN PROPOSAL | Pangkat/Golongan                 | Pusat Studi Jepang (Center for Japanese Studies) (2014<br>PEMBINA UTAMA MUDA - IV/c                         |
| 😌 LAYANAN SURAT TUGAS  | Jabatan Fungsional               | : Guru Besar<br>: Fakultas Teknik / S-1 Teknik Mesin                                                        |
| S LAYANAN ADUAN        | Telpon                           | : 08112652366                                                                                               |

4. Untuk proses pengusulan proposal P2M MANDIRI silahkan klik P2M SKEMA MANDIRI kemudian pilih skema yang ditawarkan SKB sesuai panduan dengan langkah sebagai berikut:

IR151103

**PREMIERE SUITE** 

- a. Klik P2M SKEMA MANDIRI
- b. Pilih skema yang akan diusulkan kemudian klik Submit Proposal
- c. Akan muncul judul P2M yang diusulkan kemudian klik **Hitung TKT terlebih** dahulu sesuai syarat per masing-masing skema, apabila tidak menghitung/mengukur TKT maka tidak bisa melanjutkan proses pengusulan proposal.

| USER                          | Skema Mandiri                                             |
|-------------------------------|-----------------------------------------------------------|
| KOORDINATOR GROUP RISET       | NIDN. 0022017503                                          |
| ATUR PENGUSUL HIBAH PPI PUSDI | SKIM                                                      |
| Z DATA KINERJA DOSEN          | a. Klik P2M SKEMA MANDIRI                                 |
| BANTUAN PUBLIKASI             | DAFTAR MANDIRI                                            |
| P2M PNBP UNS                  | Home Skema P2M Skema Mandiri                              |
| P2M NON APBN                  | 1. PENGABDIAN KEPADA MASYARAKAT MANDIRI (PKM MANDIRI)     |
| P2M SKEMA MANDIRI             | Batas Upload Proposal : 31 Mar 2021<br>Jenis : PENGABDIAN |
| P2M NON PNBP                  | Sumber Pembiayaan : MANDIRI<br>Tahun : 2021               |
| P2M SKEMA KERJASAMA           | b. Pilih skema proposal yang akan                         |
| KKN                           | diusulkan kemudian klik Submit                            |
| C KETERI IBATAN ANGGOTA       | 2 DENELITIAN MANDIRI                                      |
|                               | Batas Upload Proposal : 31 Mar 2021                       |
| STATUS USULAN PRUPUSAL        | Jenis : PENELITIAN<br>Sumber Pembiayaan : MANDIRI         |
| 😌 LAYANAN SURAT TUGAS         | Tahun : 2021                                              |
| S LAYANAN ADUAN               | Submit Proposal                                           |
| LOGOUT                        |                                                           |

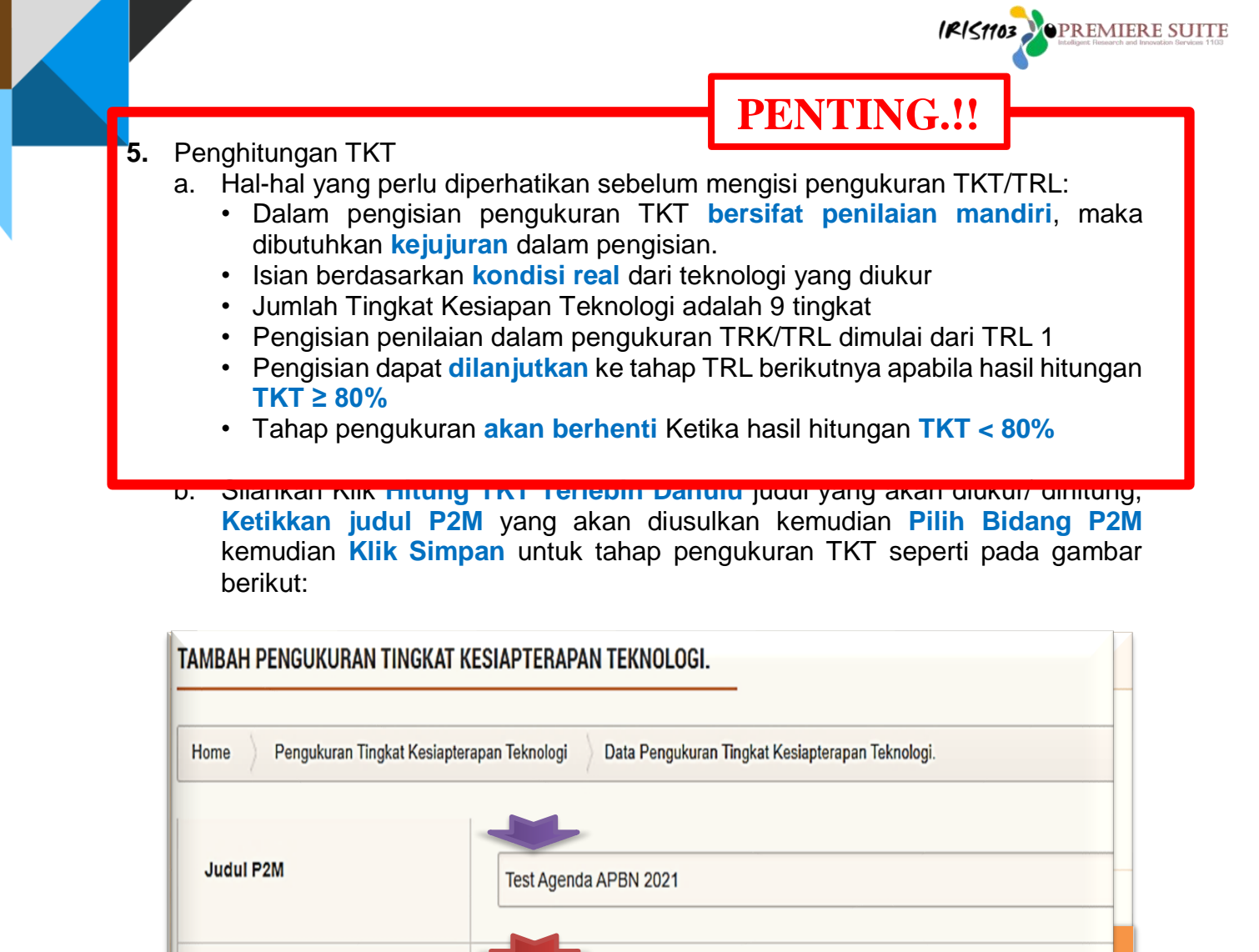

Farmasi

×

**Bidang P2M** 

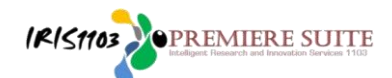

c. Maka muncul menu seperti gambar berikut adalah laman pengukuran TKT sebelum diisi atau dihitung

| ngl   | ngukuran Tingkat Kesiapterapan Teknologi<br>: Perancangan Gravitational Water Vortex Turbine (GWVT) untuk Mendukung Program Desa Mandiri Energi Laman sebelum diis |                |       |       |          |       | isi   |
|-------|----------------------------------------------------------------------------------------------------|----------------|-------|-------|----------|-------|-------|
| TFL 1 |                                                                                                    |                |       |       |          |       |       |
| UKU   | RAN TINGKAT KESIAPTERAPAN TEKNOLOGI TINGKAT 1                                                                                                    |                |       |       |          |       |       |
| No    | Keterangan                                                                                                    |                |       | P     | enilaian |       |       |
| 1     | Asumsi dan hukum dasar (ex fisika/kimia) yg akan digunakan pd feknologi (baru) telah ditentukan                                                                    | 0 0%           | 0 20% | O 40% | 0 60%    | Q 80% | Q 100 |
| 2     | Studi literatur (leori/empiris -peneltian terdahulu) tig prinsip dasar teknologi yg akan dikembangkan                                                              | 0 0%           | 0 20% | O 40% | O 60%    | O 80% | O 100 |
| 3     | Formulasi hipotesis penelitian (bila ada)                                                                                                    | 0%             | ○ 20% | O 40% | O 60%    | O 80% | O 100 |
|       | HITUNG TINGKAT KESIAPTERAPAN TEKNOLOGI TINGKAT                                                                                                    |                |       |       | 0%       |       |       |
|       | Ciablen Bableira Baileira Steri Dere                                                                                                    | meter Yang Ada |       |       |          |       |       |

d. Gambar berikut adalah laman pengukuran TKT setelah diisi atau dihitung dengan nilai ≥ 80%

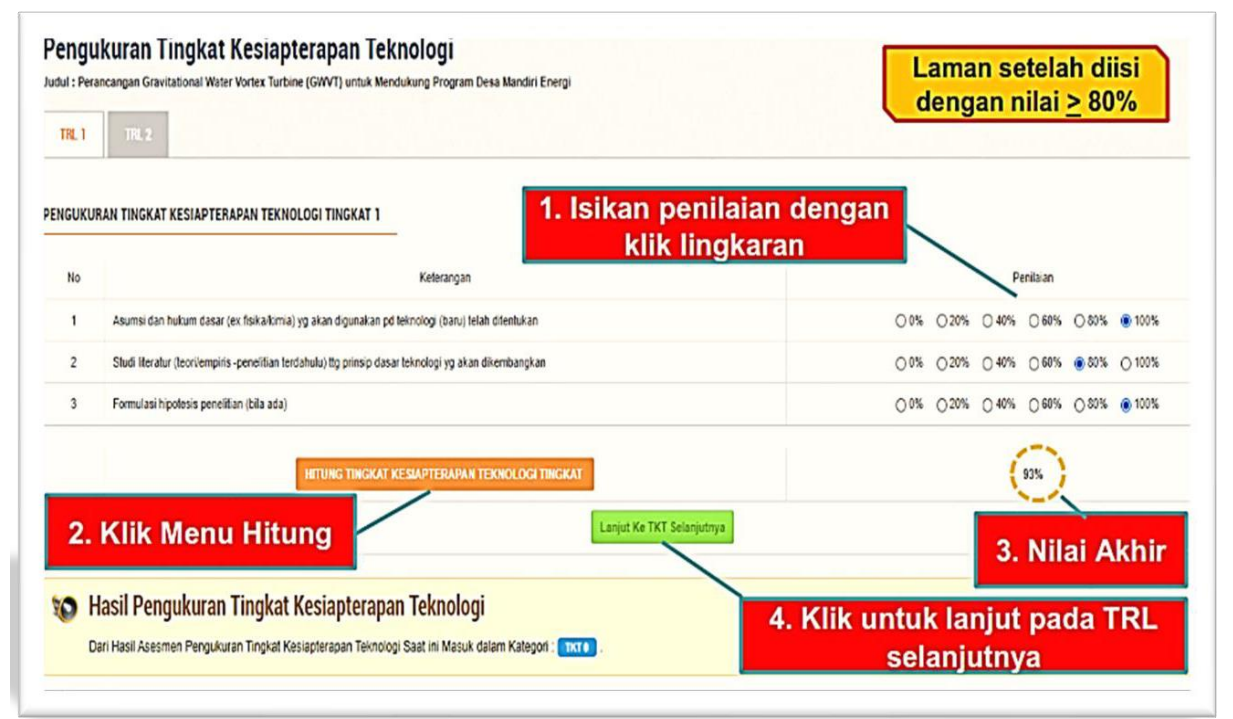

e. Gambar berikut adalah laman pengukuran TKT setelah diisi atau dihitung dengan nilai ≤ 80%

| SUKU | RAN TINGKAT KESIAPTERAPAN TEKNOLOGI TINGKAT 1 <b>1. Isikan penila</b>                                  | ian dengan                    |
|------|----------------------------------------------------------------------------------------------------|-------------------------------|
| No   | Keterangan Keterangan                                                                                  | <b>Caran</b><br>Perilalan     |
| 1    | Asumsi dan hukum dasar (ex fis kalkimia) yg akan digunakan pd felinologi (baru) telah difentukan       | 00% 020% 840% 060% 080% 01009 |
| 2    | Studi literatur (teorilempiris -penelitian terdahulu) tig prinsip dasar teknologi yg akan dikembangkan | 0% 020% 840% 060% 080% 01009  |
| 3    | Formulasi hipotesis penelitan (bila ada)                                                               | 0% 20% 840% 060% 080% 0100    |
|      | HTUNG TINGKAT KESIAPTERAPAN TEKNOLOGI TINGKAT                                                          |                               |
| 2.   | Klik Menu Hitung                                                                                       |                               |

IRIS 1103 PREMIERE SUITE

f. Hasil pengukuran TKT dapat **dihapus atau dihitung ulang** bagi yang proses pengukurannya belum selesai, diulangi seperti pada Langkah sebelumnya.

| DAFTAR PENGUKURAN TINGKAT KESIAPTERAPAN TEKNOLOGI<br>Cartar Pengukuran Tingkat Kesapterapan Teknologi<br>Urtuda Memulai Pengukuran Tingkat Kesapterapan Teknologi Silarikan Nik Tamban |                                                                                                    | Hasil pengukuran TKT dapat<br>dihapus atau di hitung ulang<br>bagi proses pengukuran yang<br>belum selesai |  |
|----------------------------------------------------------------------------------------------------|----------------------------------------------------------------------------------------------------|----------------------------------------------------------------------------------------------------|--|
| Pergulacen Tr                                                                                                    | Daftar P2M yang sudah di<br>proses pengukuran TKT                                                                                                    | Menu Edit<br>Hasil                                                                                         |  |
| No .                                                                                                    | Informasi Pungskuran Tingkat Kasiaparapan Taknologi                                                                                                    | ; Tools                                                                                                    |  |
| Judu<br>Wata<br>Hasi P                                                                                                    | PROTOTER PENNEKALAN KNERUA INTEGRATED GUONU I WATER TURBINE UNTUK PENEANGKI LISTIKA TEMAGA AK BIALA NANOTICO<br>Ingalama: 2014/01/11/24.8.5<br>Vigulara ma | <ul> <li>Https:Ustg</li> <li>Htpp://Littice.com</li> </ul>                                                 |  |
| Jada<br>Wakia<br>Fani F                                                                                                    | PERANGANGAN GRUNTATIONAL MATER VORTEX TURBAE (SWYT) UNTUK MENDUKUNG PROGRAM DEKA MANDRI ENERGI<br>Perandukun (2021 oli 11 12) 40<br>Perandukan (112)       | Print Bukis Hapus Data                                                                                     |  |
|                                                                                                    |                                                                                                    | ( Print Bulki                                                                                              |  |

- IRISTION PREMIERE SUITE
- g. Gambar berikut adalah laman pengukuran TKT setelah selesai diukur atau dihitung (pengukuran harus sesuai ketentuan TKT per masing-masing skema)
- 6. Setelah selesai pengkuran TKT, maka proses pengusulan proposal P2M NON

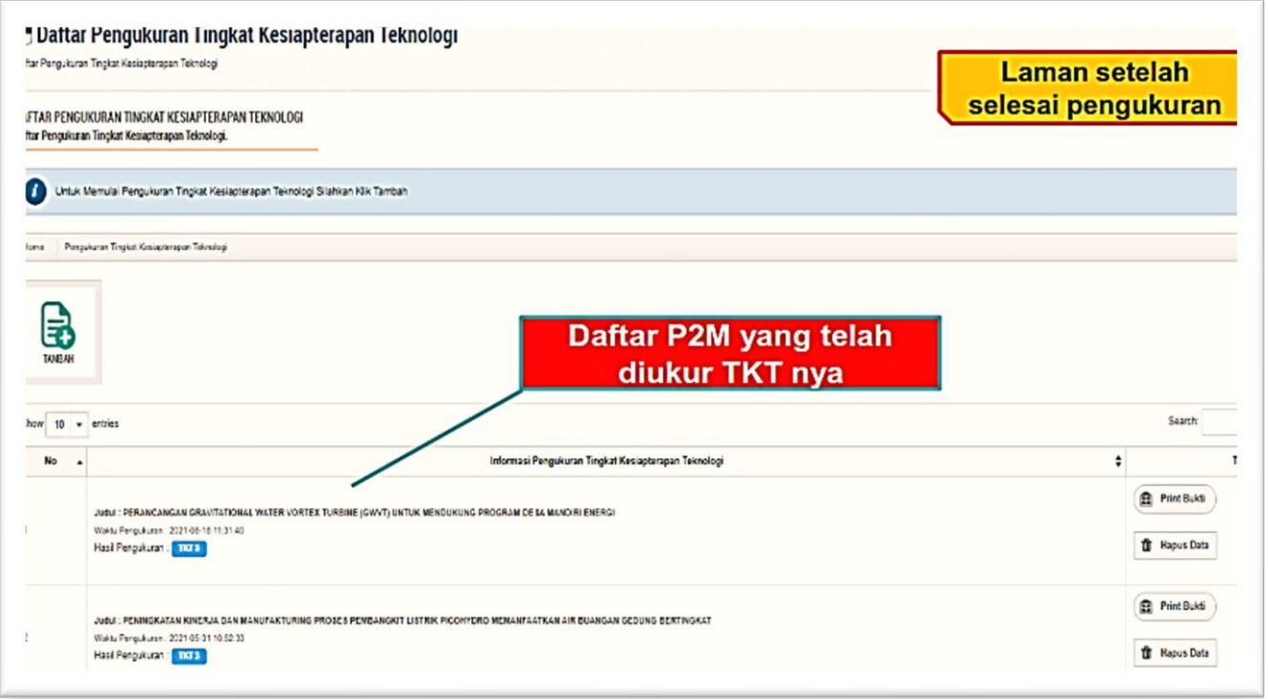

APBN UNS bisa dilanjutkan dengan cara klik Lanjutkan Proses Submit Proposal/ Rencana Riset/ Pengabdian seperti pada gambar berikut:

|   | No 🔺                | Informasi Pengukuran Tingkat Kesiapterapan Tekno                                                                                                    | olog  | \$                  |       | Tools                        |
|---|---------------------|----------------------------------------------------------------------------------------------------|-------|---------------------|-------|------------------------------|
|   |                     |                                                                                                    |       |                     |       | Print Bukti                  |
|   |                     | Judul : TEST AGENDA APBN 2021                                                                                                    |       |                     |       |                              |
|   |                     | Waktu Pengukuran : 2021-12-16 13:51:37                                                                                                    |       |                     | Ŵ     | Hapus Data                   |
|   |                     | Hasil Pengukuran : TXT 1                                                                                                    |       | ţ                   | Lanji | utkan Proses Submit Proposal |
| D | AFTAR R             | ENCANA RISET PENELITIAN PENELITIAN DISERTASI DOKTOR (PDD-UNS)                                                                                                    |       |                     |       |                              |
|   | Show 1              | 0 💌 entries                                                                                                    |       |                     | Sea   | rch:                         |
|   | Judul Re            | ncana 🔺 Nam                                                                                                    | a Ris | et Group 🔶 Too      | a     |                              |
|   | udul Re             | ncana                                                                                                    | •     | Nama Riset Group    | ŧ     | Tool                         |
|   | udul : P<br>lengawa | erancangan dan Implementasi Framework Basis Data Terintegrasi Mineral Magnetik Kawasan Aliran<br>n Solo untuk Menunjang Kemandirian Perkembangan Industri Elektronik |       | Applied Informatics |       | Submit Proposal Baru         |
| 1 | eneliti U           | lama: 0026128404 - Rudi Hartono                                                                                                    |       |                     |       |                              |
| 1 | ahun Rei            | ncana : 2021                                                                                                    |       |                     |       |                              |
|   |                     |                                                                                                    |       |                     |       |                              |

 Setelah berhasil pengusul wajib mengisi dan menginput tahapan pengusulan proposal Step 1 – Step 4 dengan langkah sebagai berikut:

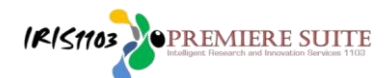

a. **Step 1.** Melengkapi input identitas usulan penelitian dan pengabdian sesuai skema yang diusulkan.

| STEP 1<br>Masukkan Informasi Penelitian | STEP 2<br>Target Luaran Penelitian Masukkan Detali Mitra Kerja Masukkan Abstrak Penelitian |
|-----------------------------------------|--------------------------------------------------------------------------------------------|
|                                         | Step 1. Melengkapi Input Identitas Usulan P2M                                              |
| Step 1: Informasi Penelitia             | n                                                                                          |
| Judul Penelitian                        | PEMBERDAYAAN MA SYARAKAT BANTARAN BENGAWAN SOLO DALAM PENCEGAHAN BENCANA BANJIR            |
| Skim Penelitian                         | Pengabdian Kepada Masyarakat Mandiri (pkm Mandiri) - (Tahun Skema : 2021)                  |
| Nama Group Riset                        | Pusat Penelitian Lingkungan Hidup (PPLH)                                                   |
| Sumber Penelitian                       | MANDIRI                                                                                    |
| Tahun                                   | 2021 💌                                                                                     |
| Kategori Bidang Penelitian              | Humanities 💌                                                                               |
| Bidang Penelitian                       | Other Humanities *                                                                         |
| Kategori Tujuan Sosial                  | Select 💌                                                                                   |
| Tujuan Sosial                           | Ψ                                                                                          |
| fechnology Readiness Level (TRL)        | 1 *                                                                                        |
| Pendidikan Terakhir                     | S2 *                                                                                       |
| Bidang Ilmu Peneliti                    | AGAMA *                                                                                    |
| Bidang Kajian                           | Perubahan iklim dan keanekaragaman hayati 💌                                                |
| Total Biaya Sumber Lain                 | Jika Tidak ada Biarkan Kosong                                                              |
| Asal Biaya Lain                         | Silahkan Masukkan Nama Instansi Sumber Lain                                                |
| Jangka Waktu Penelitian                 | 1 Tahun 💌                                                                                  |
| Tahun ke                                | 1 *                                                                                        |
| Jumlah Mahasiswa Yang Terlibat          | Silahkan Masukkan Jumlah Mahasiswa                                                         |
| Jumlah Alumni Yang Terlibat             | Silahkan Masukkan Jumlah Alumni                                                            |
| Jumlah Staf Yang Terlibat               | Silahkan Masukkan Jumlah Alumni Setelah Selesai Klik Next                                  |
| Sumber Daya IPTEK                       | Tidak Ada 💌                                                                                |
|                                         | Previous                                                                                   |

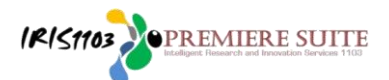

b. **Step 2.** Menginput luaran tambahan (luaran wajib dikunci sistem) dengan langkah sebagai berikut:

| STEP 1<br>Masukkan Informasi Penelitian         | STEP 2<br>Target Luaran Penelitian                                                                                                    | STEP 3<br>Masukkan Detail Mitra Kerja                                                                                                    | STEP 4<br>Masukkan Abstrak Penelitian                                                                                                    |
|-------------------------------------------------|----------------------------------------------------------------------------------------------------|----------------------------------------------------------------------------------------------------|----------------------------------------------------------------------------------------------------|
| Step 2: Target Luaran                           | Untuk menambahkar<br>luaran tambahan (lua<br>sistem) setelah sele                                                                                                    | n silahkan centang<br>aran wajib dikunci<br>sai klik Next                                                                                                    |                                                                                                    |
| Target Luaran Wajib(dikunci oleh<br>sistem) 106 | <ul> <li>Luaran wajib1_Penelitian Unggula</li> <li>Paten yang sudah didaftarkan pada tal</li> <li>Luaran wajib 2_Penelitian Unggulatau draft regulasi yang sudah dibahas</li> <li>Luaran wajib 3_Penelitian Unggula</li> </ul> | an Terapan (PUT): Publikasi hasil pene<br>hun kedua pelaksanaan penelitian;<br>lan Terapan (PUT): Produk riset berup<br>s dan disampaikan kepada stake holde<br>lan Terapan (PUT): Buku ajar berbasis | elitian pada jurnal nasional terakreditasi a au jurnal in<br>a prototipe, atau model kebijakan yang si dah direkoi<br>r atau pemangku kepentingan;<br>riset yang sudah terbit pada akhir masa velaksanaa |
| Target Luaran Tambahan                          | Luaran tambahan PU-UNS 2020:     Luaran tambahan PU-UNS 2020:     penelitian yang dilaksanakan.     Luaran tambahan PU-UNS 2020:                                                                                               | a.Prosiding seminar internasional yan<br>b. Buku ajar berbasis riset yang sudał<br>c. Hak Cipta / Deisan Industri / Desain                                                                            | g terindeks oleh pengindeks bereputasi<br>n terbit pada akhir masa pelaksanaan rist (berikut sil<br>n Tata Letak Sirkuit Terpadu <b>Next</b>                                                             |

Step 3. Menginput mitra kerjasama (diisi bila diwajibkan sesuai panduan)
 Silahkan diisi data identitas mitra kerjasama dengan benar dan lengkap

| STEP 1<br>Masukkan Informasi Penelitian | STEP 2<br>Target Luaran Penelitian | STEP 3<br>Masukkan Detail Mitra Kerja | STEP 4<br>Masukkan Abstrak Penelitian                     |
|-----------------------------------------|------------------------------------|---------------------------------------|-----------------------------------------------------------|
|                                         |                                    |                                       | ,                                                         |
| Step 4: Isian Mitra Kerja (jika Tid     | lak ada boleh skip.)               |                                       |                                                           |
| Nama Mitra Kerja                        |                                    | Silahkan<br>kerjasan                  | diisi data identitas mitra<br>na dengan benar dan lengkap |
| Nama Penanggung Jawab                   |                                    | setelah s                             | elesai klik Next                                          |
| Alamat Mitra Kerja                      |                                    |                                       |                                                           |
| Nama Mitra Kerja 2                      |                                    |                                       |                                                           |
| ama Penanggung Jawab Mitra 2            |                                    |                                       |                                                           |
| Alamat Mitra Kerja 2                    |                                    |                                       |                                                           |
|                                         |                                    |                                       | Previous Next Finish                                      |
|                                         |                                    |                                       |                                                           |

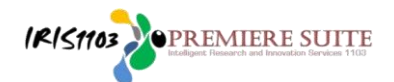

c. **Step 4.** Menginput abstrak penelitian dan pengabdian sesuai skema yang diusulkan

| STEP 1<br>Masukkan Informasi Penelitian STEP 2<br>Target Luaran Penelitian  | STEP 3<br>Masukkan Detail Mitra Kerja                 | STEP 4<br>Masukkan Abstrak Penelitian                      |
|-----------------------------------------------------------------------------|-------------------------------------------------------|------------------------------------------------------------|
| S <b>tep 4: Isian Abstrak</b> Harus Diisi Sesuai dengan Rencana Group Riset | Input abstrak p<br>sesuai skema y<br>selesai klik Fin | penelitian dan pengabdian<br>yang diusulkan setelah<br>ish |
| Abstrak                                                                     |                                                       |                                                            |
|                                                                             |                                                       | Previous Next Finish                                       |

**8.** Setelah berhasil mendaftarkan proposal pada sistem IRIS1103, akan muncul notifikasi telah aply proposal kemudian klik **OK** sebagai berikut:

| Setelah mendapatkan<br>Notifikasi silahkan klik<br>Selamat anda telah meng-aply Proposal, silahkan menambahkan<br>anggota anda | ок |
|----------------------------------------------------------------------------------------------------|----|
|----------------------------------------------------------------------------------------------------|----|

 Langkah selanjutnya pengusul diminta mengecek dan melengkapi kelengkapan proposal yang diusulkan klik Status Usulan Proposal pilih Status Usulan MANDIRI pilih Tahun kemudian klik Detail Usulan dan Upload Proposal sebagai berikut:

IRIS1103 Depremiere Suite

| / | USER                          | NIDN. 0022017503                                                                                          |
|---|-------------------------------|----------------------------------------------------------------------------------------------------|
|   | ATUR PENGUSUL HIBAH PPI PUSDI | STATUS USULAN PROPOSAL STATUS USULAN DIKTI STATUS USULAN MANDIRI                                          |
| ≞ | DATA KINERJA DOSEN            |                                                                                                    |
|   | BANTUAN PUBLIKASI             | DAFTAR DAN STATUS USULAN PENELITIAN MANDIRI                                                               |
|   | P2M PNBP UNS                  | Home Submit Usulan Daftar Usulan Dosen Penelitian Mandiri                                                 |
|   | P2M NON APBN                  | Silahkan klik Status Usulan Proposal pilih Status Usulan                                                  |
|   | P2M SKEMA MANDIRI             | Pilih Tahun: 2022 - PNBP pilih Tahun klik Detail Usulan dan Upload Propose                                |
| / | P2M NON PNBP                  |                                                                                                    |
|   | P2M SKEMA KERJASAMA           | PEMBERDAYAAN MASYARAKAT BANTARAN BENGAWAN SOLO DALAM PENCEGAHAN BENCANA BANJIR<br>Submitted by : SURYANTO |
|   | KKN                           | Skim : Pengabdian Kepada Masyarakat Mandiri (pkm Mandiri)<br>Subra Pada : 03 Feb 2021                     |
| 0 | KETERLIBATAN ANGGOTA          | otatus Penelitian : Draft Ajuan Proposal                                                                  |
| ę | STATUS USULAN PROPOSAL        | Detail Usulan dan Upload Proposal                                                                         |
| 0 | LAVAMAN SUDAT TUGAS           |                                                                                                    |

- **10.** Setelah klik **Detail Usulan dan Upload Proposal** maka akan muncul menu kelengkapan proposal yang diusulkan sebagai berikut:
  - a) Edit / tambah anggota
  - b) Edit / tambah add anggota mahasiswa
  - c) Input ajuan rencana anggaran biaya (RAB)
  - d) Cetak biodata pengusul (CV)
  - e) Cetak identitas usulan
  - f) Unduh Template Substansi Proposal
  - g) Membatalkan usulan/ edit usulan

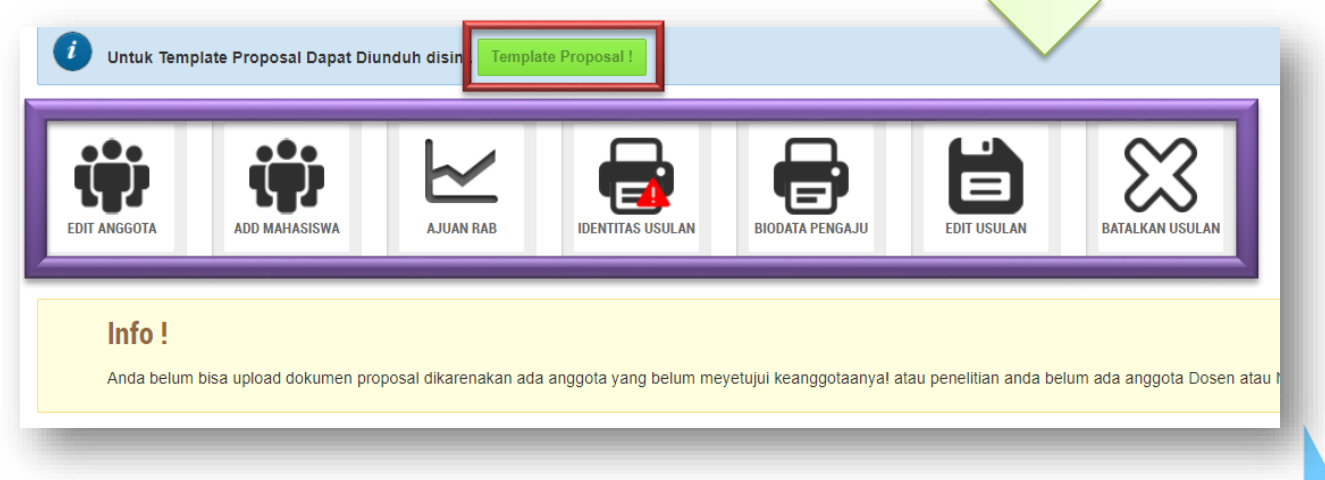

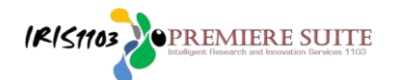

- 8. a). Untuk menambahkan/ mengedit anggota dengan langkah sebagai berikut:
  - 1. Masukkan nama dosen
  - 2. Klik cari dosen
  - 3. Pilih nama grup riset
  - 4. Input tugas anggota dalam P2M
  - 5. Masukkan alokasi waktu/ per minggu
  - 6. Tambah menjadi anggota
  - 7. Klik selesai apabila anggota memenuhi syarat
  - 8. Dosen yang belum memiliki Grup Riset tidak bisa dijadikan sebagai anggota

| • dosen yang belum memiliki group riset tidak bis                                                               | sa dijadikan sebagai anggota                                  |                                   |
|----------------------------------------------------------------------------------------------------|---------------------------------------------------------------|-----------------------------------|
| Cari Dosen                                                                                                    | . Sahirul Alim                                                |                                   |
| Cari Dosen                                                                                                    | 2. Masukkan nama dosenklik cari dose                          | en                                |
| 1 record(s) found!                                                                                              | 3. Kalo benar nama dosen yang dicari a                        | akan muncul                       |
| Show 10 - entries                                                                                               | 4. Pilih nama grup riset langsung                             |                                   |
| Nama Dosen                                                                                                    | 5. Masukkan alokasi waktu/minggu                              | A Tool                            |
|                                                                                                    | 6. Klik Tambah menjadi anggota                                | Material & amp; Sensor Magnetik   |
| NAMA: Sanrui Aim în Bawono S.Kom., M.Eng.<br>NIDN: 0015028704<br>Jurusan: D-2 Teknik Informatika K. Kab. Madiun | 7. Klik selesai apabila jumlah<br>anggota memenuhi syarat dan | Alokasi Waktu (Jam/Minggu):<br>10 |
|                                                                                                    | menunggu persetujuan anggota                                  | Tambah Menjadi Anggota            |
| Add Anggota Sukses                                                                                              |                                                               |                                   |
|                                                                                                    |                                                               |                                   |
| DAFTAR ANGGOTA PENELITIAN                                                                                       |                                                               |                                   |
| Silabkan Kiik disini untuk Selecai                                                                              | -                                                             |                                   |
|                                                                                                    |                                                               |                                   |
| Sahirul Alim T                                                                                                  | íri Bawono, S.Kom., M.Eng.                                    |                                   |
| Anggota 1<br>NIDN. 00150287                                                                                     | 704                                                           |                                   |
| Group Riset : M                                                                                                 | ATERIAL & SENSOR MAGNETIK                                     |                                   |
| Delete angg                                                                                                    | ota Menunggu Persetujuan                                      |                                   |

Apabila setuju menjadi anggota, maka anggota wajib melakukan proses persetujuan anggota klik **Keterlibatan Anggota** kemudian **Pilih Tahun** klik **Setuju Keterlibatan Sebagai Anggota** dengan langkah sebagai berikut:

IR151103

**OPREMIERE SUITE** 

| 🥖 PZM NUN PNBP 👻       | Home Keterlibatan Dosen Sebagai Anggota Penelitian & P2M Tahun 2021                                     |
|------------------------|----------------------------------------------------------------------------------------------------|
| P2M SKEMA KERJASAMA    | klik Keterlibatan Anggota                                                                               |
| 🖂 KKN 🗸 👻              | Pilih Tahun: 2021 💌 🚽 Pilih Tahun                                                                       |
| 😌 KETERLIBATAN ANGGOTA |                                                                                                    |
| STATUS USULAN PROPOSAL | Test Agenda     Klik Setuju Keterlibatan       Submitted by     DWI YANTO       Sebagai Anggota apabila |
| 😌 LAYANAN SURAT TUGAS  | SkimSkim Testsetuju, bila tidak setujuJenisPenelitianabaikan saja                                       |
| 😌 LAYANAN ADUAN        | Submit Pada : 01 Dec 2020<br>Tahun : 2021                                                               |
| LOGOUT                 | Status     : Draft Ajuan Proposal       Pengajuan Dana     : Rp.                                        |
| 0                      | Barcode 1 :                                                                                             |
|                        | Anda telah meyetujui keterlibatan sebagai anggota                                                       |

- 8. b). Untuk menambahkan/ mengedit Anggota Add Mahasiswa (mahasiswa tidak perlu melakukan persetujuan) langkah sebagai berikut:
  - 1. Klik Anggota Add Mahasiswa
  - 2. Masukkan NIM Mahasiswa dengan benar
  - 3. Klik Cari Mahasiswa
  - 4. Klik Tambah Menjadi Anggota

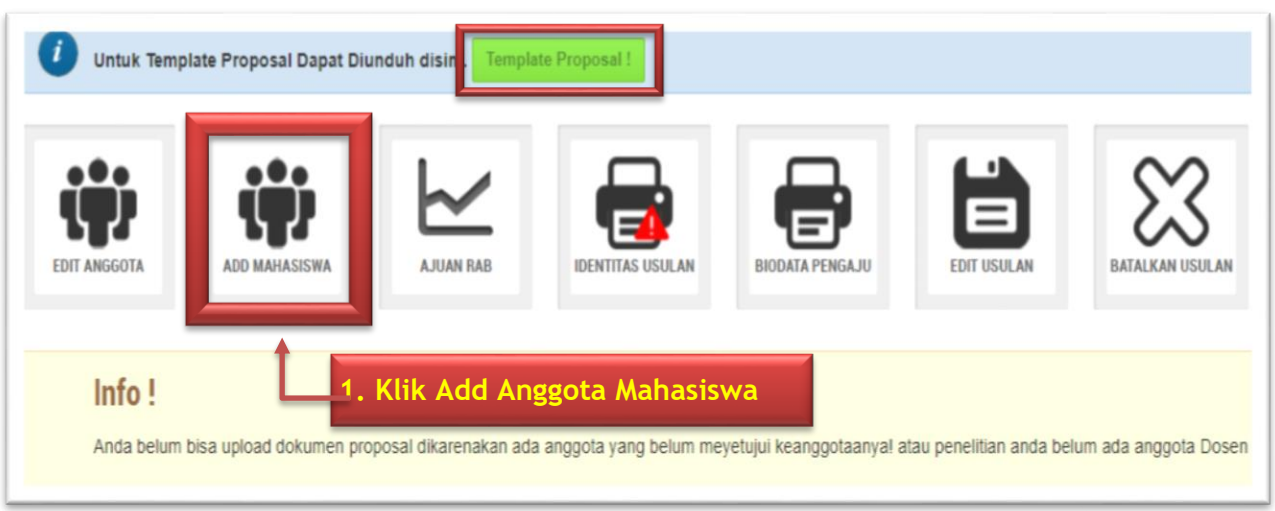

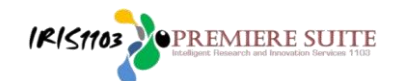

 Masukkan NIM Mahasiswa dengan benar, kemudian klik 3. Cari Mahasiswa setelah berhasil akan muncul nama mahasiswa yang dimaksud 4. klik Tambah Menjadi Anggota Tim dan Mahasiswa aktif otomatis akan masuk anggota dalam tim dengan langkah sebagai berikut:

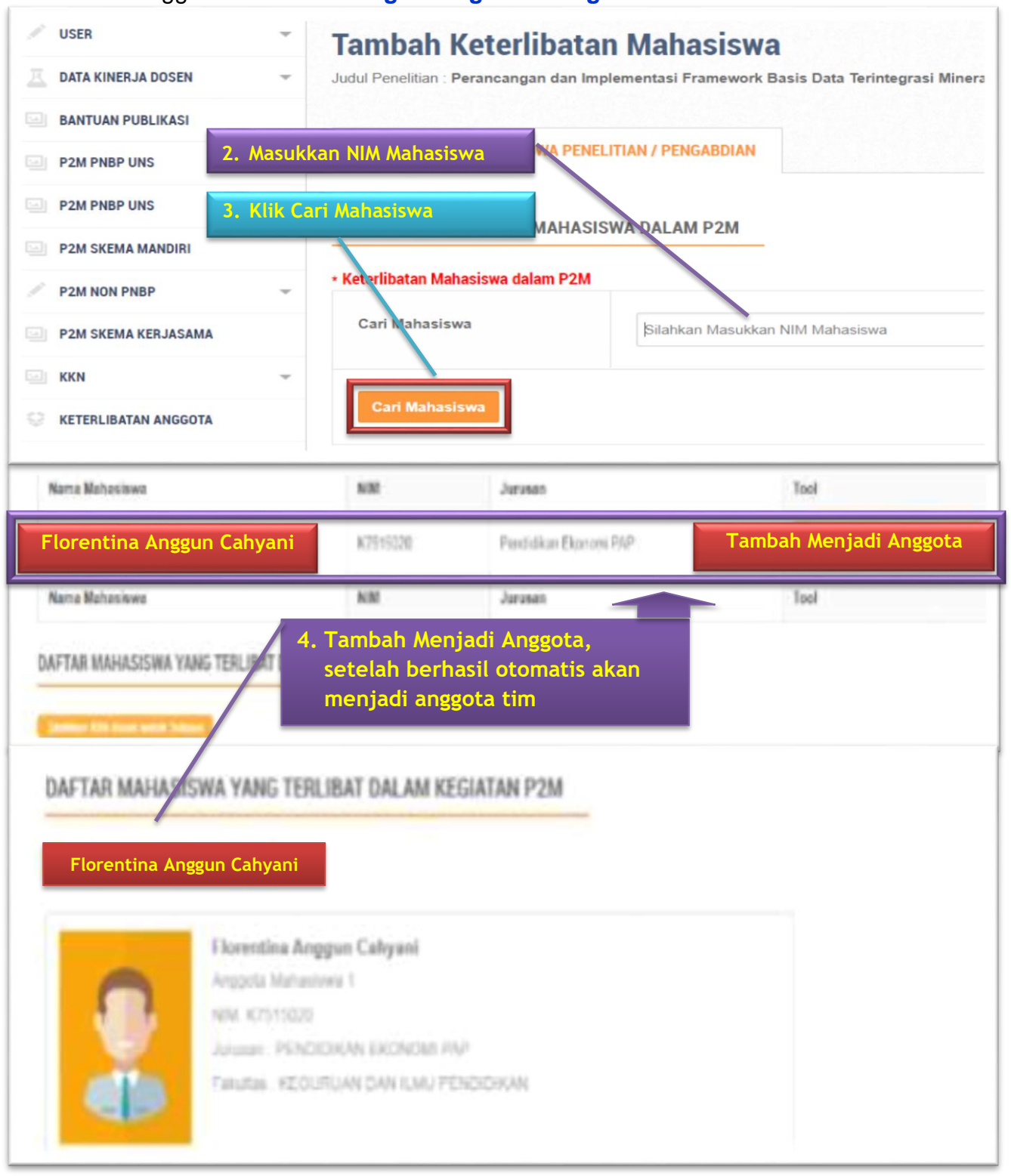

- IRISTION PREMIERE SUITE Intelligent Research and Innovation Services 1112
- 8. c). Proses selanjutnya adalah input Rencana Anggaran Biaya (RAB) sesuai plafon anggaran per skema dalam Buku Panduan P2M NON APBN UNS Edisi VIII Tahun 2021 yang diusulkan dengan langkah sebagai berikut:

Tabel ketentuan dasar penggunaan anggaran P2M ada di buku panduan P2M NON APBN UNS Edisi VIII Tahun 2021 halaman 17

#### 2.6. Ketentuan Penggunaan Anggaran

Setiap RG penerima Hibah Riset yang pembiayaannya bersumber dari anggaran Non APBN UNS berkewajiban menyampaikan laporan pertanggungjawaban keuangan sesuai dengan ketentuan administrasi yang berlaku di UNS. Ketentuan dasarnya disajikan dalam Tabel 2.2.

| No | Kategori Belanja                                                                                                    | Kisaran<br>Alokasi (%) | Keterangan                                                                                                    |
|----|----------------------------------------------------------------------------------------------------|------------------------|----------------------------------------------------------------------------------------------------|
| 1  | Honorarium (antara lain: narasumber<br>dari luar UNS, pembantu peneliti,<br>pembantu lapangan, surveyor,<br>pengolah data, dll sesuai PMK No.<br>119/PMK.02/2020). Honorarium tidak<br>boleh untuk peneliti.<br>Belanja bahan (antara lain: bahan<br>habis pakai, komponen atau<br>peralatan) | 50-100                 | Segala ragam perjalanan<br>dan target diseminasi hasi<br>penelitian/ pengabdian<br>harus telah didefinisikan<br>sejak awal kegiatan.<br>Pembelian komponen<br>harus didasarkan atas<br>pertimbangan untuk tujuan<br>mencapai hasil dan kinerja |
| 3  | Belanja barang non operasional<br>(antara lain: Jasa/sewa, pelaporan,<br>diseminasi hasil P2M, dll)                                                                                                    |                        | penelitian / pengabdian<br>terbaik.                                                                                                    |
| 4  | Perjalanan dinas P2M                                                                                                    | 0-50                   | 1                                                                                                    |

Panduan P2M Edisi VIII Tahun 2021

17

dan membatalkan usulan

### a) Untuk input Rencana Anggaran Biaya (RAB) Klik Ajuan RAB

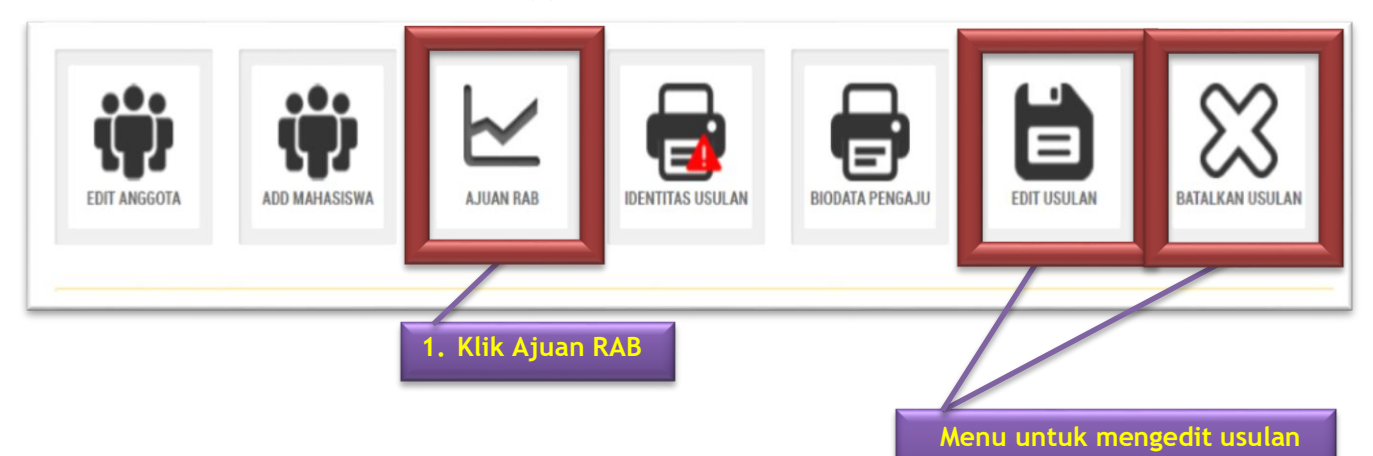

PETUNJUK TEKNIS PENGUSULAN PROPOSAL P2M SKEMA MANDIRI MELALUI SISTEM IRISI103

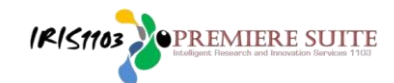

 Setelah muncul menu untuk input Rencana Anggaran Biaya (RAB), input RAB harus sama dengan jumlah dana yang diusulkan dengan langkah sbb: silahkan klik sesuai jenis pembelanjaan: 1) Klik Tambah+; 2) Tambah Item Ajuan RAB; 3) Ketik Penggunaan Pembelanjaan, masukkan Nominal Angka tanpa titik koma, klik Simpan akan muncul jumlah dana yang dibelanjakan

| Jenis Pembelanjaan                                                                                                    | Keterangan                                                                                                    | Total (Rp)                                |
|----------------------------------------------------------------------------------------------------|----------------------------------------------------------------------------------------------------|-------------------------------------------|
| BELANJA BARANG NON OPERASIONAL LAINNYA                                                                                                    | Jasa/Sewa, Pelaporan, diseminasi hasil P2M, dli                                                                                                    | Rp. 0, • 🚦                                |
| BELANJA BAHAN                                                                                                    | Bahan habis pakai, komponen atau peralatan                                                                                                    | Rp. 0,• 🚦                                 |
| SISA DANA TIDAK TERSERAP                                                                                                    | Sisa dana tidak terserap                                                                                                    | Rp. 0,• 🚦                                 |
| BELANJA PERJALANAN LAINNYA                                                                                                    | Perjalanan/Transportasi                                                                                                    | Rp. 0, • 🚦                                |
| HONORARIUM                                                                                                    | Narasumber dari luar UNS, pembantu peneliti, pembantu lapangan , surveyor                                                                                                    | Rp. 0, • 🚹                                |
| 3UB TOTAL ANGGARAN YANG DIGUNAKAN (Rp)                                                                                                    |                                                                                                    | Rp. 0,-                                   |
| Skema Penelitian<br>Judul Penelitian<br>Jenis Anggaran<br>Keterangan Anggaran<br>Keterangan Anggaran<br>Penggunaan<br>Mominal<br>2500000<br>simpan | <ul> <li>SKIM TEST2</li> <li>Perancangan dan Implementasi Framework Basis Data Terintegrasi Mineral Megnetik Kawasan Airan Bengawan Solo untuk Menunjang Ker</li> <li>BELANJA BARANG NON OPERASIONAL LAINWA</li> <li>Jasal Sewa, Pelaporan, diseminasi hasil P2M, dl</li> <li>Klik Tambah +</li> <li>Klik Tambah Item Pembelanjaaan</li> <li>Metrik Penggunaan Pembelanjaaan</li> <li>masukkan Nominal Angka tanpa koma</li> <li>klik Simpan akan muncul jumlah yang dibelanjakan</li> <li>Edit : Untuk mengedit</li> <li>- : Untuk menghapus</li> </ul> | andrian Perkembar<br>RAB<br>titik<br>dana |
| Ajuan RAB (Rencana Anggaran Biaya)<br>Penggunaan                                                                                                   | Total (R                                                                                                    | p)                                        |
| dgrldgdfg                                                                                                    | Rp. 2.5                                                                                                    | 10.000,• Edit 🗢                           |
| Sub Tota                                                                                                    | tal Penggunaan RAB (Rencana Anggaran Biaya) (Rp)                                                                                                    | 2.500.000,                                |

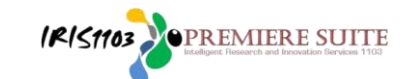

3. Lakukan proses point (c) diatas secara berulang-ulang sesuai jenis dan item pembelanjaan selesai di input. Total Rencana Anggaran Biaya (RAB) harus sama dengan jumlah dana yang diusulkan, kemudian klik download dan hasilnya di tanda tangani:

| Skema   | Penelitian : SK                                               | IM TEST PENGABDIAN                            | n tata kelola kebijakan di LINS                                    |                                                  |
|---------|---------------------------------------------------------------|-----------------------------------------------|--------------------------------------------------------------------|--------------------------------------------------|
| Biaya A | Ajuan : Rp                                                    | . 100.000.000,-                               | g tata kelola kebijakan al orio                                    |                                                  |
|         | Jumlah penggunaan anggaran haru<br>pwnload PDF isian Anggaran | us sesuai dengan anggaran aiue .              | Total Rencana A<br>(RAB) harus sam<br>dana yang diusul<br>Download | nggaran Biaya<br>a dengan jumlah<br>kan kemudian |
| No      | Jenis Pembelanjaan                                            | Keterangan                                    |                                                                    | Total (Rp)                                       |
| 1       | BELANJA BARANG NON<br>OPERASIONAL LAINNYA                     | Jasa/Sewa, Pelaporan, diseminasi hasil P2M, o | 1                                                                  | Rp. 18.500.000,- 🖬                               |
| 2       | BELANJA BAHAN                                                 | Bahan habis pakai, komponen atau peralatan    |                                                                    | Rp. 34.000.000,- 🖬                               |
| 3       | BELANJA PERJALANAN LAINNYA                                    | Perjalanan/Transportasi                       |                                                                    | Rp. 28.000.000,- 🖬                               |
| 4       | HONORARIUM                                                    | Narasumber dari luar UNS, pembantu peneliti,  | embantu lapangan , surveyor                                        | Rp. 19.500.000,- 🖬                               |
| JUM     | LAH / SUB TOTAL ANGGARAN YANG DI                              | GUNAKAN (Rp)                                  | Act                                                                |                                                  |

Contoh hasil **download Input Rencana Anggaran Biaya** (RAB) sesuai dengan dana yang diusulkan dan wajib di tanda tangani pengusul

## Ajuan RAB (Rencana Anggaran Biaya) P2M

Skema P2M : SKIM TEST PENGABDIAN

Judul P2M : pelatihan pengembangan aplikasi sebagai penunjang tata kelola kebijakan di UNS Tahun P2M : 2021

Biaya Ajuan : Rp.100.000.000,-

| No | Jenis RAB                                    | Keterangan                                                                   | Total (Rp)      |
|----|----------------------------------------------|------------------------------------------------------------------------------|-----------------|
| 1  | BELANJA BARANG<br>NON OPERASIONAL<br>LAINNYA | Jasa/Sewa, Pelaporan, diseminasi hasil P2M, dll                              | Rp.18.500.000,- |
| 2  | BELANJA BAHAN                                | Bahan habis pakai, komponen atau peralatan                                   | Rp.34.000.000,- |
| 3  | BELANJA<br>PERJALANAN<br>LAINNYA             | Perjalanan/Transportasi                                                      | Rp.28.000.000,- |
| 4  | HONORARIUM                                   | Narasumber dari luar UNS, pembantu peneliti,<br>pembantu lapangan , surveyor | Rp.19.500.000,- |

RAB (Rencana Anggaran Biaya) BELANJA BARANG NON OPERASIONAL LAINNYA Keterangan Anggaran : Jasa/Sewa, Pelaporan, diseminasi hasil P2M, dll

| No       | Penggunaan RAB (Rencana Anggaran Biaya) | Total (Rp)      |
|----------|-----------------------------------------|-----------------|
| 1        | aaadsdsdss                              | Rp.3.500.000,-  |
| 2        | 000000000000000000000000000000000000000 | Rp.10.000.000,- |
| 3        | bbbbbbbbbbbbbbbbbbbbbbbbbbbbbbbbbbbbbbb | Rp.5.000.000,-  |
| Sub Tota | l Penggunaan Anggaran (Rp)              | Rp.18.500.000,- |

RAB (Rencana Anggaran Biaya) BELANJA BAHAN

Keterangan Anggaran : Bahan habis pakai, komponen atau peralatan

| No    | Penggunaan RAB (Rencana Anggaran Biaya) | Total (Rp)      |
|-------|-----------------------------------------|-----------------|
| 1     | bbbbbbbbbbbbbbbbbbbbbbbbbbbbbbbbbbbbbbb | Rp.10.500.000,- |
| 2     | 000000000000000000000000000000000000000 | Rp.13.200.000,- |
| 3     | ddddddddd                               | Rp.2.300.000,-  |
| 4     | 888888888888888888888888888888888888888 | Rp.8.000.000,-  |
| Sub T | otal Penggunaan Anggaran (Rp)           | Rp.34.000.000,- |

#### RAB (Rencana Anggaran Biaya) BELANJA PERJALANAN LAINNYA Keterangan Anggaran : Perjalanan/Transportasi

 No
 Penggunaan RAB (Rencana Anggaran Biaya)
 Total (Rp)

 1
 jakarta pp
 Rp.5.000.000, 

 2
 jepang pp
 Rp.15.000.000, 

 3
 bali pp
 Rp.8.000.000, 

 Sub Total Penggunaan Anggaran (Rp)
 Rp.28.000.000,

#### RAB (Rencana Anggaran Biaya) HONORARIUM

Keterangan Anggaran : , Narasumber dari luar UNS, pembantu peneliti, pembantu lapangan ; , surveyor

| No    | Penggunaan RAB (Rencana Anggaran Biaya) | Total (Rp)      |
|-------|-----------------------------------------|-----------------|
| 1     | hr narasumber                           | Rp.5.000.000,-  |
| 2     | hr pembantu peneliti                    | Rp.6.000.000,-  |
| 3     | hr surveyor                             | Rp.3.000.000,-  |
| 4     | hr pembantu lapangan                    | Rp.2.000.000,-  |
| 5     | hr pengolah data                        | Rp.3.500.000,-  |
| Sub T | otal Penggunaan Anggaran (Rp)           | Rp.19.500.000,- |

Surakarta, 10 December 2020 Ketua Peneliti

RUDI HARTONO, S.Si., M.Eng NIP. 1984122620160601 8. d). Langkah selanjutnya Download/ unduh Biodata Pengusul yang sudah di Generate melalui sistem IRIS1103 klik Biodata Pengaju (khusus dosen) dengan langkah sebagai berikut:

IR151103

PREMIERE SUITE

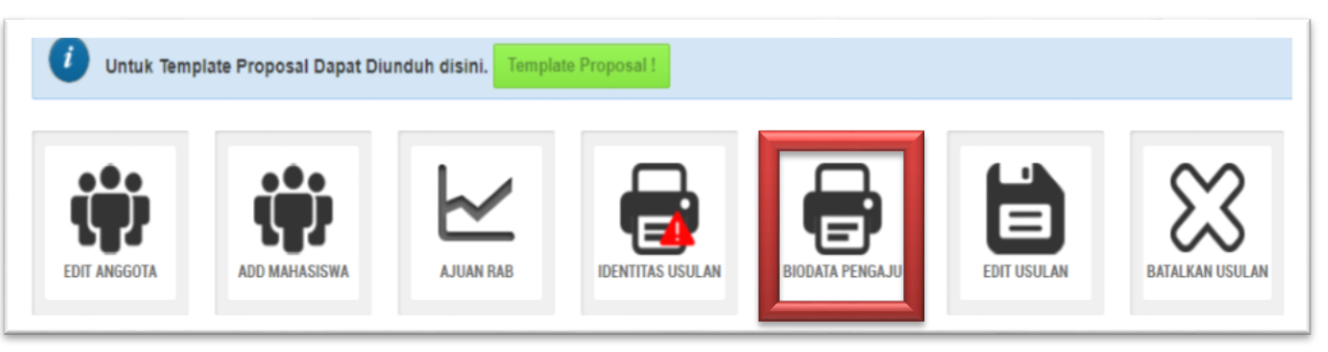

Contoh hasil download Biodata Pengaju/ pengusul (CV) dari sistem IRIS1103 termasuk anggota

| Bio  | data Dosen :                                                                        |                 |                                                                         |                                          |                                                                      |                                  | Infr | roi  | masi Dosen Anggota                                   |         |                                           |                                               |                                |                                                          |                                  |
|------|-------------------------------------------------------------------------------------|-----------------|-------------------------------------------------------------------------|------------------------------------------|----------------------------------------------------------------------|----------------------------------|------|------|------------------------------------------------------|---------|-------------------------------------------|-----------------------------------------------|--------------------------------|----------------------------------------------------------|----------------------------------|
| _    |                                                                                     |                 |                                                                         |                                          |                                                                      |                                  | Nar  | ma   | a                                                    | SAI     | HIRUL A                                   | LIM TF                                        | I BAWO                         | NO S.Kom., M.Eng                                         |                                  |
| Inf  | romasi Dosen Ketua                                                                  |                 |                                                                         |                                          |                                                                      |                                  | NII  | DN   | N/NIDK - NIP                                         | 001     | 5028704                                   | - 19870                                       | 21520170                       | 101                                                      |                                  |
| Na   | ma                                                                                  | RUD             | I HARTONO S                                                             | Si., M.Er                                | ng                                                                   |                                  | Jab  | ata  | an Fungsional                                        | Asi     | sten Ahli                                 |                                               |                                |                                                          |                                  |
| NI   | DN/NIDK - NIP                                                                       | 00261           | 128404 - 19841                                                          | 22620160                                 | 0601                                                                 |                                  | E-n  | nai  | il                                                   | sah     | irul@stat                                 | f.uns.ac                                      | id                             |                                                          |                                  |
| Jab  | atan Fungsional                                                                     | Asiste          | en Ahli                                                                 |                                          |                                                                      |                                  |      | Sc   | copus                                                | 572     | 0166929                                   | 7                                             |                                |                                                          |                                  |
| E-r  | nail                                                                                | rudi h          | artono@staff.u                                                          | ins.ac.id                                |                                                                      |                                  | Jun  | usa  | an                                                   | D-2     | Teknik                                    | Informat                                      | ika K. Kal                     | b. Madiun                                                |                                  |
| ID   | Scopus                                                                              | 57193           | 3793836                                                                 |                                          |                                                                      |                                  | Fak  | cul  | ltas                                                 | Sek     | olah Vok                                  | asi                                           |                                |                                                          |                                  |
| h-I  | ndex                                                                                | 1               |                                                                         |                                          |                                                                      |                                  | Pub  | blil | kasi di Jurnal Internasior                           | nal ter | rindeks                                   |                                               |                                |                                                          |                                  |
| Jur  | usan                                                                                | D-2 T           | eknik Informat                                                          | ika K. Ka                                | b. Madiun                                                            |                                  | 1    | Γ    |                                                      |         | Peran                                     | (First                                        | Na                             | ma Jurnal Tahun                                          |                                  |
| Fal  | cultas                                                                              | Sekol           | ah Vokasi                                                               |                                          |                                                                      |                                  | No   |      | Judul Artikel                                        |         | Corres<br>author,<br>aut                  | ponding<br>atau co-<br>hor)                   | terbit,                        | Volume, Nomor, P<br>ISSN/EISSN                           | URL artikel                      |
| Pul  | blikasi di Jurnal Internasio                                                        | nal terin       | ıdeks                                                                   |                                          |                                                                      |                                  | Pub  | blil | kasi di Jurnal Nasional Te                           | erakn   | editasi P                                 | eringka                                       | t 1 dan 2                      |                                                          |                                  |
| No   | Judul Artikel                                                                       | a               | Peran (First<br>author,<br>Corresponding<br>author, atau co-<br>author) | Na<br>terbit                             | ma Jurnal, Tahun<br>Volume, Nomor, P-<br>ISSN/EISSN                  | URL artikel                      | No   |      | Judul Artikel                                        |         | Peran<br>aut<br>Corresj<br>author,<br>aut | (First<br>hor,<br>ponding<br>atau co-<br>hor) | Nat<br>terbit,                 | ma Jurnal, Tahun<br>Volume, Nomor, P<br>ISSN/EISSN       | - URL artikel                    |
| 7    | timeout on the performance<br>AODV-ETX protocol in mo<br>adhoc network              | of C            | o-author                                                                | Better F<br>333,                         | Future 2017, 2018,                                                   | https://www.sco                  | Pro  | sic  | ding seminar/konverensi i                            | ntern   | asional t<br>Peran                        | erindek<br>(First                             | 5                              |                                                          |                                  |
| 8    | Naïve Bayes Approach for<br>Expert System Design of<br>Children Skin Identification | с               | o-author                                                                | IOP C<br>Materials<br>Engineer<br>012105 | Conference Series:<br>s Science and<br>ing 333(2018)<br>2018 Vol 333 | http://iopscien                  | No   | •    | Judul Artikel                                        |         | auti<br>Corresp<br>author, auti           | nor,<br>onding<br>atau co-<br>nor)            | Nan<br>terbit,V                | na Jurnal, Tahun<br>Volume, Nomor, P-<br>SSN/EISSN       | URL artikel                      |
|      | Based on Android<br>Relationships Analysis and<br>Public Perception of the Her      | althy           |                                                                         | Number<br>IOP C                          | 1,<br>Conference Series:                                             |                                  | 1    | S 4  | Sign Language Translator<br>Application Using OpenCV |         | Co-auth                                   | or                                            | IOP C<br>Materials<br>Engineer | onference Serie<br>Science ar<br>ing, <b>2018</b> , 333, | s:<br>nd <u>http://iopscien</u>  |
| 9    | Plastic as One Solution to<br>Healthy Living                                        | 0               | o-autnor                                                                | Engineer                                 | ing, 2017, 176,                                                      | nttps://www.sco                  | Buk  | ku   | I                                                    |         |                                           |                                               |                                |                                                          |                                  |
| Buk  | u                                                                                   |                 |                                                                         |                                          |                                                                      |                                  | No   | Ţ    | Judul Buku                                           |         | Tal<br>Pene                               | iun<br>rbitan                                 |                                | ISBN                                                     | Penerbit                         |
| No   | Judul Buku                                                                          |                 | Tahun<br>Penerbitan                                                     |                                          | ISBN                                                                 | Penerbit                         | Per  | role | ehan KI                                              |         |                                           |                                               |                                |                                                          |                                  |
| Pero | lehan KI                                                                            |                 |                                                                         |                                          |                                                                      |                                  | No   | ,    | Judul KI                                             | Ta      | ahun<br>olehan                            | Jen                                           | is KI                          | Nomor                                                    | Status KI<br>(terdaftar/granted) |
| No   | Judul KI                                                                            | Tahu<br>Perolei | in Jeni<br>han J                                                        | is KI                                    | Nomor                                                                | Status KI<br>(terdaftar/granted) | ] —  | 1    |                                                      | 1 61    |                                           |                                               | Th                             | Surak<br>ursday 10th of Dec                              | arta,<br>ember 2020 10:35:15     |
|      |                                                                                     |                 |                                                                         | Th                                       | RUDI HARTONO                                                         | aber 2020 10:35:14               |      |      |                                                      |         |                                           |                                               | SA                             | HIRUL ALIM TRI<br>ME                                     | n<br>BAWONO S.Kom.,<br>ng.       |

PETUNJUK TEKNIS PENGUSULAN PROPOSAL P2M SKEMA MANDIRI MELALUI SISTEM IRIS1103  e). Langkah selanjutnya Download/ unduh klik Cetak Identitas Usulan melalui sistem IRIS1103 (berisi: 1.cover, 2.identitas pengusul, 3.target luaran, 4.ringkasan penggunaan anggaran) di lakukan oleh dosen peneliti sebagai berikut:

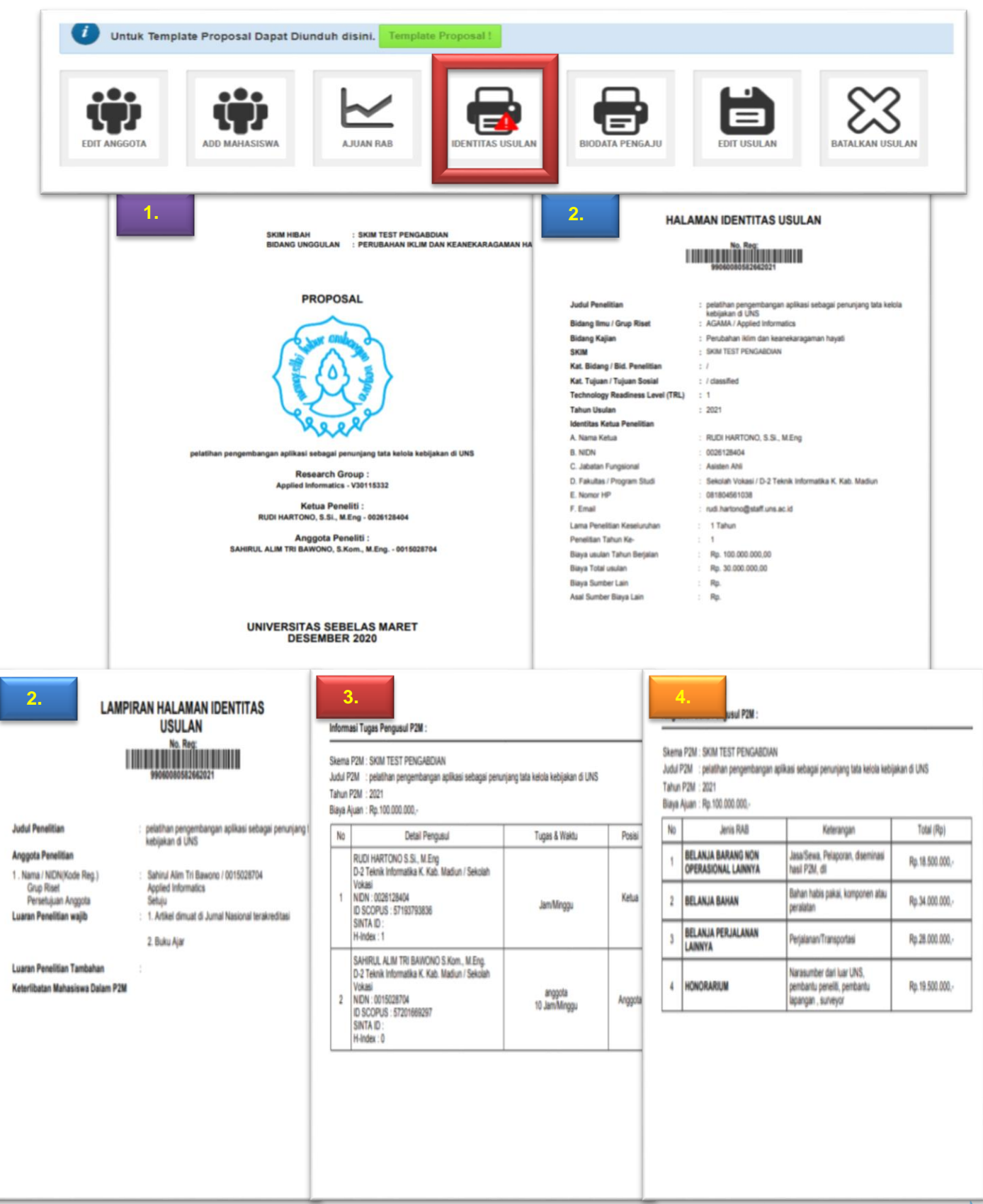

IRISTION PREMIERE SUITE

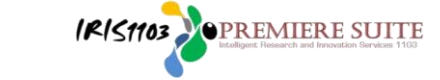

 f). Langkah selanjutnya Download/ unduh klik Template Substansi Proposal P2M (sesuai template per masing-masing skema P2M) sebagai berikut:

8.

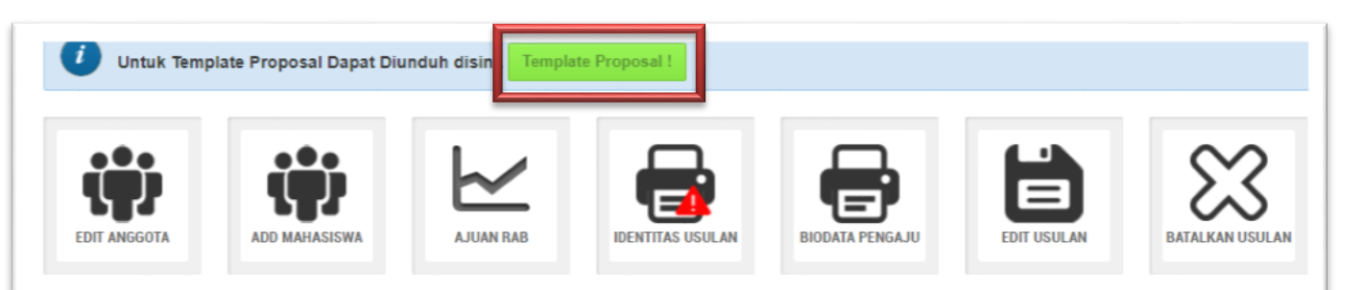

# Contoh hasil unduh Template Substansi Proposal P2M (mohon diisi sesuai dengan ketentuan per masing-masing skema)

| ∖ingkasan usulan maksimal 500 kata yang memuat permasalahan, solusi dan target<br>uaran yang akan dicapai sesuai dengan masing-masing skema pengabdian kepada<br>masyarakat Ringkasan juna memuat urajan secara cermat dan singkat rengana kenjatan                                                                                                    | Daftar pustaka disusun dan ditulis berdasarkan sistem nomor sesuai dengan urutar<br>pengutipan. Hanya pustaka yang disitasi pada usulan yang dicantumkan dalam Daftar<br>Pustaka. |
|----------------------------------------------------------------------------------------------------|----------------------------------------------------------------------------------------------------|
| /ang diusulkan.                                                                                                    | DAFTAR PUSTAKA                                                                                                    |
|                                                                                                    |                                                                                                    |
| INGKASAN                                                                                                    | 2                                                                                                    |
|                                                                                                    | 3                                                                                                    |
|                                                                                                    | dst                                                                                                    |
| det                                                                                                    |                                                                                                    |
| USL                                                                                                    | Gambaran iptek berisi uraian maksimal 500 kata menjelaskan gambaran iptek yang akar<br>diimplentasikan di mitra sasaran.                                                          |
| ata kunci maksimal 5 kata                                                                                                    | GAMBARANIPTEK                                                                                                    |
| ata_kunci_1; kata_kunci_2;dst                                                                                                    |                                                                                                    |
| Bagian Pendahuluan maksimum 2000 kata yang berisi uraian analisis situasi dan                                                                                                    |                                                                                                    |
| ermasalahan mitra. Deskripsi lengkap bagian pendahuluan memuat hal-hal berikut.                                                                                                    | dst.                                                                                                    |
| <sup>2</sup> ada bagian ini diuraikan analisis situasi fokus kepada kondisi terkini mitra yang                                                                                                    | Pata lokasi mitra sasaran barisikan nambar nata lokasi mitra yang dilanakani dangar                                                                                               |
| nencakup hal-hal berikut.                                                                                                    | penjelasan jarak mitra sasaran dengan UNS.                                                                                                    |
| Tampilkan profil mitra vang dilengkapi dengan data dan gambar/foto situasi mitra                                                                                                    |                                                                                                    |
| <ul> <li>Uraikan segi produksi dan manajemen usaha mitra.</li> </ul>                                                                                                    | PETA LOKASI MITRA SASARAN                                                                                                    |
| Unnkankan selennkan munnkin nersoalan vann dihadani mitra                                                                                                    |                                                                                                    |
| METODE PELAKSANAAN                                                                                                    |                                                                                                    |
|                                                                                                    |                                                                                                    |
|                                                                                                    |                                                                                                    |
|                                                                                                    |                                                                                                    |
| dst.                                                                                                    |                                                                                                    |
|                                                                                                    |                                                                                                    |
|                                                                                                    |                                                                                                    |
| Jadwal pelaksanaan PKM disusun dengan mengisi langsung tabel berikut dengan memperbolehkan penambahan baris sesuai banyaknya kegiatan.                                                                                                    |                                                                                                    |
| Jadwal pelaksanaan PKM disusun dengan mengisi langsung tabel berikut dengan memperbolehkan penambahan baris sesuai banyaknya kegiatan.                                                                                                    |                                                                                                    |
| Jadwal pelaksanaan PKM disusun dengan mengisi langsung tabel berikut dengan memperbolehkan penambahan baris sesuai banyaknya kegiatan.                                                                                                    |                                                                                                    |
| Jadwal pelaksanaan PKM disusun dengan mengisi langsung tabel berikut dengan<br>memperbolehkan penambahan baris sesuai banyaknya kegiatan.<br>JADWAL                                                                                                    |                                                                                                    |
| Jadwal pelaksanaan PKM disusun dengan mengisi langsung tabel berikut dengan<br>memperbolehkan penambahan baris sesuai banyaknya kegiatan.<br>JADWAL<br>No Nama Kegiatan <u>Bulan</u><br>1 2 3 4 5 6 7 8 9 10 11 12                                                                                                    |                                                                                                    |
| Jadwal pelaksanaan PKM disusun dengan mengisi langsung tabel berikut dengan<br>memperbolehkan penambahan baris sesuai banyaknya kegiatan.<br>JADWAL<br>No Nama Kegiatan 1 2 3 4 5 6 7 8 9 10 11 12                                                                                                    |                                                                                                    |
| Jadwal pelaksanaan PKM disusun dengan mengisi langsung tabel berikut dengan<br>memperbolehkan penambahan baris sesuai banyaknya kegiatan.<br>JADWAL<br>No Nama Kegiatan <u>Bulan</u><br>1 2 3 4 5 6 7 8 9 10 11 12                                                                                                    |                                                                                                    |
| Jadwal pelaksanaan PKM disusun dengan mengisi langsung tabel berikut dengan memperbolehkan penambahan baris sesuai banyaknya kegiatan.  JADWAL No Nama Kegiatan 1 2 3 4 5 6 7 8 9 10 11 12                                                                                                    |                                                                                                    |
| Jadwal pelaksanaan PKM disusun dengan mengisi langsung tabel berikut dengan memperbolehkan penambahan baris sesuai banyaknya kegiatan.  JADWAL No Nama Kegiatan          Bulan       1       2       3       4       5       6       7       8       9       10       11       12                                                                                                    |                                                                                                    |
| Jadwal pelaksanaan PKM disusun dengan mengisi langsung tabel berikut dengan<br>memperbolehkan penambahan baris sesuai banyaknya kegiatan.<br>JADWAL       No     Bulan       1     2     3     4     5     6     7     8     9     10     11     12                                                                                                    |                                                                                                    |
| Jadwal pelaksanaan PKM disusun dengan mengisi langsung tabel berikut dengan<br>memperbolehkan penambahan baris sesuai banyaknya kegiatan.<br>JADWAL           No         Nama Kegiatan         Bulan           1         2         3         4         5         6         7         8         9         10         11         12           Daftar pustaka disusun dan ditulis berdasarkan sistem nomor sesuai dengan urutan pengutipan. Hanya pustaka yang disitasi pada usulan yang dicantumkan dalam Daftar Pustaka.         A |                                                                                                    |
| Jadwal pelaksanaan PKM disusun dengan mengisi langsung tabel berikut dengan memperbolehkan penambahan baris sesuai banyaknya kegiatan.         JADWAL         No       Nama Kegiatan         1       2       3       4       5       6       7       8       9       10       11       12         Daftar pustaka disusun dan ditulis berdasarkan sistem nomor sesuai dengan urutan pengutipan. Hanya pustaka yang disitasi pada usulan yang dicantumkan dalam Daftar Pustaka.       A                                             |                                                                                                    |

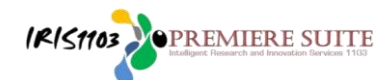

- Langkah selanjutnya **Unggah (Upload) Full Proposal** melalui sistem IRIS1103, proposal disusun/ di kompilasi menjadi 1 (satu) file **PDF** maksimal **5 MB** dengan urutan:
- Bagian depan proposal: cover, identitas pengusul, target luaran, ringkasan penggunaan anggaran (RAB)
- Substansi proposal (sesuai template P2M Mandiri)
- Lampiran: rincian penggunaan anggaran, curriculum vitae pengusul, lampiran lain sesuai skema.
- a) <u>Kembali ke langkah 7</u> klik Status Usulan Proposal pilih Status Usulan Mandiri pilih Tahun kemudian klik Detail Usulan dan Upload Proposal klik Proposal klik Choose File

| P2M SKEMA MANDIRI          | DAFTAR DAN STATUS USULAN PENELITIAN DAN P2M PNBP UNS                                                                                                    |        |
|----------------------------|----------------------------------------------------------------------------------------------------|--------|
| P2M SKEMA KERJASAMA        | Status Usulan Mandiri ulan Dosen Penelitian dan P2M PNBP UNS                                                                                                    |        |
| S KETERLIBATAN ANGGOTA     | Status Osciali Maltani                                                                                                    |        |
| Status Usulan Proposal     | Pilih Tahun: 2020 🗸                                                                                                    |        |
| LOGOUT                     |                                                                                                    |        |
|                            | EKSPRESI IDENTITAS BUDAYA DALAM PENUDISAN BABAD DIPONEGORO DI PENGASINGAN DI                                                                                                    | MENADO |
|                            | Submitted by Bani Sudardi<br>Skim Penelitian Pascasariana (pos-unstr                                                                                                    |        |
|                            | Jenis Penelitian Silahkan klik Status Usulan Prop                                                                                                    | oosal  |
|                            | Submit Pada : 05 Dec 2019 pilih Status Usulan Mandiri pilih                                                                                                    |        |
|                            | Tahun : 2020 Tahun klik Detail Usulan dan Ur                                                                                                    | bload  |
|                            | Dispersion - Offson - Offson - |        |
|                            | Barcode :                                                                                                    | )Se    |
|                            | File                                                                                                    |        |
|                            | File Proposal Elum And                                                                                                    |        |
|                            | Ket : KPPMF Belum dapat melakukan persetujuan dikarenakan file proposal b kum di upload                                                                                                    |        |
|                            | Detail Usulan & Upload Proposal                                                                                                    |        |
|                            |                                                                                                    |        |
| DATA REMUN DI ATAS STANDAR | DETAIL USULAN ANGGOTA PROPOSAL PROPOSAL                                                                                                    |        |
| P2M PNBP UNS               | ·                                                                                                    |        |
| P2M SKEMA MANDIRI          | Home Submit Usulan Daftar Usulan Dosen Detail Usulan Dosen                                                                                                    |        |
| P2M SKEMA KERJASAMA        | UPLOAD PROPOSAL                                                                                                    |        |
| SKETERLIBATAN ANGGOTA      |                                                                                                    |        |
| STATUS USULAN PROPOSAL     | Harus diupload pada 22 Dec 2019 fiika pengumpulan Proposal lebih dari tanggal tersebut maka link unload akap tutup                                                                                                    |        |
|                            | Jine pergenipsion i reposa ison can angga tersocut mata init opoau akan tutup                                                                                                    |        |
| LOGOUT                     |                                                                                                    |        |
| ()                         | Form Upload Proposal                                                                                                    |        |
|                            | Dokumen Proposal Keseluruhan<br>Cover, Identitas Diri, Halaman<br>Pengesahan, Isi Proposal Teknis                                                                                                    |        |
|                            | Submit Button                                                                                                    |        |

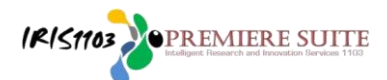

# b) Cari file full proposal dalam bentuk PDF maksimal 5MB kemudian klik Open klik Submit Button. (pastikan dan croscek lagi full proposal terupload!)

|                                                                             | LUNAF                                                                                               | 11/12/2020 11:56           | IVIICIOSOTE WORD D                   | 11.313 ND        |
|-----------------------------------------------------------------------------|----------------------------------------------------------------------------------------------------|----------------------------|--------------------------------------|------------------|
| 👔 JUKNIS PENILAIAN SEMINAR HASIL BAGI REVIEW                                | ER MELALUI IRIS1103 Fresh Look                                                                      | 02/12/2020 16:52           | PDF Document                         | 2.044 KB         |
| luknis Unggah Luaran P2M 2020                                               |                                                                                                    | 02/12/2020 16:52           | PDF Document                         | 1 769 KB         |
| LOGO MODUL IRIS1103                                                         |                                                                                                    | 12/12/2019 13:46           | Microsoft Word D                     | 79 KB            |
| LOGO MODUL IRIS1103                                                         |                                                                                                    | 12/12/2019 11:19           | PDF Document                         | 31 KB            |
| MODUL LOGIN KE SISTEM IRIS1103 melalui SSO U                                | NS                                                                                                  | 15/11/2017 10:33           | Microsoft Word 9                     | 2.260 KB         |
| MODUL PENILAIAN BAGI REVIEWER_Monev                                         |                                                                                                    | 18/09/2020 23:30           | Microsoft Word D                     | 3.929 KB         |
| MODUL PENILAIAN DESK EVALUASI BAGI REVIEW                                   | ER                                                                                                  | 08/01/2019 11:07           | Microsoft Word 9                     | 7.090 KB         |
| MODUL PENILAIAN DESK_KELAYAKAN LANJUTAN BAGI REVIEWER                       |                                                                                                    | 07/01/2019 15:08           | Microsoft Word 9                     | 7.077 KB         |
| 🚺 MODUL PENILAIAN DESK_KELAYAKAN LANJUTAN                                   | BAGI REVIEWER                                                                                       | 07/01/2019 15:08           | PDF Document                         | 726 KB           |
| Dodul Petunjuk Teknis Kontrak P2M PNBP UNS 2020 melalui sistem IRIS1103     |                                                                                                    | 23/04/2020 21:34           | Microsoft Word D                     | 1.182 KB         |
| Dodul Petunjuk Teknis Kontrak P2M PNBP UNS 2020                             |                                                                                                    | 28/04/2020 14:09           | Microsoft Word D                     | 3.117 KB         |
| Modul Petunjuk Teknis Kontrak P2M PNBP UNS 2020                             |                                                                                                    | 25/04/2020 9:01            | PDF Document                         | 684 KB           |
| 🚺 Modul Petunjuk Teknis Pengajuan Surat Tugas Melalui Sistem IRIS1103       |                                                                                                    | 06/08/2020 14:49           | PDF Document                         | 825 KB           |
| Modul Petunjuk Teknis Pengusulan Proposal_Persetujuan Anggota_PNBP UNS_2020 |                                                                                                    | 10/12/2020 23:06           | Microsoft Word D                     | 6.202 KB         |
| Modul Petunjuk Teknis Update Rekening BNI melalui sistem IRIS1103           |                                                                                                    | 28/04/2020 12:43           | Microsoft Word D                     | 4.466 KB         |
| 🕖 Modul Petunjuk Teknis Update Rekening BNI melalui sistem IRIS1103         |                                                                                                    | 28/04/2020 12:43           | PDF Document                         | 912 KB           |
| Modul Petunjuk-Teknis-Upload-Revisi-Proposal-PNBP-UNS                       |                                                                                                    | 24/04/2020 8:29            | PDF Document                         | 1.183 KB         |
| MODUL UPLOAD DOKUMEN KONTRAK P2M melalui sistem IRIS1103                    |                                                                                                    | 15/07/2019 14:34           | Microsoft Word D                     | 1.863 KB         |
| Modul Upload Dokumen Penerima Hibah Dikti_La                                | ainnya                                                                                              | 20/12/2018 11:34           | Microsoft Word D                     | 2.243 KB         |
| 🚺 Modul Upload Dokumen Penerima Hibah Dikti_La                              | ainnya                                                                                              | 20/12/2018 11:28           | PDF Document                         | 446 KB           |
| Modul Validasi Proposal P2M PNBP UNS melalui s                              | sistem IRIS1103 KPPMF-P                                                                             | 12/12/2019 13:46           | Microsoft Word D                     | 1.963 KB         |
| 🚺 Modul Validasi Proposal P2M PNBP UNS melalui s                            | sistem IRIS1103 KPPMF-P                                                                             | 12/12/2019 13:47           | PDF Document                         | 226 KB           |
| Modul-Petunjuk-Teknis-Pengusulan-Proposal_Pe                                | ersetujuan-Anggota_Mahasiswa_PNBP                                                                   | J 19/04/2020 14:01         | PDF Document                         | 1.699 KB         |
| A DATA REMUN DI ATAS STANDARD       P2M PNBP UNS                            | DETAIL USULAN                                                                                       | A IGGOTA PROPOSAL          | Detail Usulan Do                     | sen              |
| P2M SKEMA MANDIRI     P2M SKEMA KERJASAMA                                   | UPLOAD PROPOSAL                                                                                     | Cari file fu<br>PDF maksir | ll proposal dalam<br>nal 5MB kemudia | bentuk<br>n klik |
| KETERLIBATAN ANGGOTA                                                        |                                                                                                    | Open klik                  | ubmit Button n                       | ostikon/         |
|                                                                             | Hanna diveload anda 22 Day                                                                          | open kiik s                | abilit battonp                       | astikali/        |
| STATUS USULAN PROPOSAL                                                      | Harus diupload pada 22 Dec 2019<br>*jika pengumpulan Proposal lebih d                               |                            | li upload                            |                  |
| LOGOUT                                                                      | Form Upload Proposal                                                                                |                            |                                      |                  |
| (                                                                           | Dokumen Proposal Kes<br>Cover, Identitas Diri, Halam<br>Pengesahan isi Proposal Ti<br>Submit Button | eluruhan<br>an<br>eknis    | Selected I Ch                        | oose File        |
|                                                                             | Subilit Dutton                                                                                      |                            |                                      |                  |

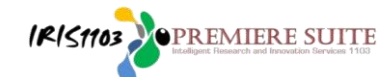

c) Setelah full proposal berhasil di upload/unggah, silahkan klik Ajukan Untuk Mendapatkan Persetujuan KPPMF/SV (file proposal yang TIDAK DIKIRIM ke KPPMF/SV tidak bisa masuk proses seleksi di LPPM dan proposal yang sudah di approval/ setujui ke KPPMF/SV sudah tidak dapat dirubah).

| Judul                                                                                                    | : Pelatihan Pengembangan Aplikasi Sebagai Penunjang Tata Kelola ł                                                                                                    |
|----------------------------------------------------------------------------------------------------|----------------------------------------------------------------------------------------------------|
| Target Luaran Wajib                                                                                                    | : 1. Artikel dimuat di Jurnal Nasional terakreditasi                                                                                                    |
|                                                                                                    | 2. Buku Ajar                                                                                                    |
| Target Luaran Tambahan                                                                                                    | :                                                                                                    |
| Jangka Waktu                                                                                                    | : 1 Tahun                                                                                                    |
| Biaya Usulan Total                                                                                                    | : Rp. 30.000.000,00                                                                                                    |
| Biaya Usulan Tahun Berjalan                                                                                                    | : Rp. 100.000.000,00                                                                                                    |
| Tahun                                                                                                    | : 2021 Klik Ajukan Untuk Mendapatkan                                                                                                    |
| Usulan Tahun Ke-                                                                                                    | Persetujuan KPPMF/SVpastikan                                                                                                    |
| Status Usulan                                                                                                    | di Approval/ setujui KPMMF/SV                                                                                                    |
|                                                                                                    |                                                                                                    |
| File Proposal                                                                                                    | Libat Dokumen Pronosal                                                                                                    |
| The Trepedal                                                                                                    | Einar Dokamen rioposar                                                                                                    |
| Tool Ajukan Persetujuan KPPMF 2                                                                                                    | Ajukan Untuk Mendapatkan Persetujuan KPPMF/SV                                                                                                    |
| Tool Ajukan Persetujuan KPPMF 2                                                                                                    | Ajukan Untuk Mendapatkan Persetujuan KPPMF/SV                                                                                                    |
| Tool Ajukan Persetujuan KPPMF 2                                                                                                    | Ajukan Untuk Mendapatkan Persetujuan KPPMF/SV                                                                                                    |
| Tool Ajukan Persetujuan KPPMF 2                                                                                                    | Ajukan Untuk Mendapatkan Persetujuan KPPMF/SV<br>: Perancangan Dan<br>Perkembangan Ind Status Mendapat Persertujuan atau                                                                                                    |
| Tool Ajukan Persetujuan KPPMF 2<br>Jugui<br>Target Luaran Wajib                                                                                                    | Ajukan Untuk Mendapatkan Persetujuan KPPMF/SV<br>: Perancangan Dan<br>Perkembangan Ind<br>: 1. Publikasi ilmiah comenunggu persetujuan KPPMF/SV                                                                                                |
| Tool Ajukan Persetujuan KPPMF 2<br>Jugur<br>Target Luaran Wajib<br>Target Luaran Tambahan                                                                                                    | Ajukan Untuk Mendapatkan Persetujuan KPPMF/SV<br>: Perancangan Dan<br>Perkembangan Ind<br>: 1. Publikasi ilmiah dan menunggu persetujuan KPPMF/SV<br>:                                                                                         |
| Tool Ajukan Persetujuan KPPMF 2<br>Jugui<br>Target Luaran Wajib<br>Target Luaran Tambahan<br>Jangka Waktu                                                                                                    | Ajukan Untuk Mendapatkan Persetujuan KPPMF/SV<br>: Perancangan Dan<br>Perkembangan Ind<br>: 1. Publikasi ilmiah amenunggu persetujuan KPPMF/SV<br>:<br>: 2 Tahun                                                                               |
| Tool Ajukan Persetujuan KPPMF 2<br>Jugui<br>Target Luaran Wajib<br>Target Luaran Tambahan<br>Jangka Waktu<br>Biaya Usulan Total                                                                              | Ajukan Untuk Mendapatkan Persetujuan KPPMF/SV<br>Perkembangan Ind<br>1. Publikasi ilmiah<br>2 Tahun<br>2 Rp. 150.000.000,00                                                                                                    |
| Tool Ajukan Persetujuan KPPMF 2<br>Jugui<br>Target Luaran Wajib<br>Target Luaran Tambahan<br>Jangka Waktu<br>Biaya Usulan Total<br>Biaya Usulan Tahun Berjalan                                               | Ajukan Untuk Mendapatkan Persetujuan KPPMF/SV<br>: Perkembangan Ind<br>: 1. Publikasi ilmiah a<br>: 2 Tahun<br>: Rp. 150.000.000,00<br>: Rp. 100.000.000,00                                                                                    |
| Tool Ajukan Persetujuan KPPMF 2<br>Jugui<br>Target Luaran Wajib<br>Target Luaran Tambahan<br>Jangka Waktu<br>Biaya Usulan Total<br>Biaya Usulan Tahun Berjalan<br>Tahun                                      | Ajukan Untuk Mendapatkan Persetujuan KPPMF/SV<br>Perkembangan Ind<br>1. Publikasi ilmiah a<br>2. Tahun<br>Rp. 150.000.000,00<br>Rp. 100.000.000,00<br>Mendapat Persetujuan KPPMF/SV<br>C                                                       |
| Tool Ajukan Persetujuan KPPMF 2<br>Jugui<br>Target Luaran Wajib<br>Target Luaran Tambahan<br>Jangka Waktu<br>Biaya Usulan Total<br>Biaya Usulan Tahun Berjalan<br>Tahun<br>Usulan Tahun Ke-                  | Ajukan Untuk Mendapatkan Persetujuan KPPMF/SV<br>Perkembangan Ind<br>1. Publikasi ilmiah<br>2 Tahun<br>Rp. 150.000.000,00<br>Rp. 100.000,00<br>Mondapat Persetujuan KPPMF/SV<br>Mondapat Persetujuan KPPMF/SV<br>Mondapat Persetujuan KPPMF/SV |
| Tool Ajukan Persetujuan KPPMF 2<br>Judui<br>Target Luaran Wajib<br>Target Luaran Tambahan<br>Jangka Waktu<br>Biaya Usulan Total<br>Biaya Usulan Tahun Berjalan<br>Tahun<br>Usulan Tahun Ke-<br>Status Usulan | Ajukan Untuk Mendapatkan Persetujuan KPPMF/SV<br>Perkembangan Ind<br>1. Publikasi ilmiah<br>2. 2 Tahun<br>2. Rp. 150.000.000,00<br>Mendapat Persetujuan KPPMF/SV<br>Menunggu Persetujuan KPPMF/SV<br>Menunggu Persetujuan KPPMF/SV             |

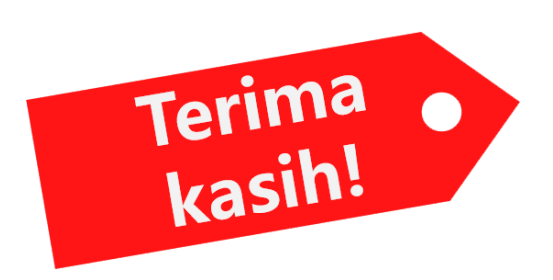

\*Untuk informasi lebih lanjut silahkan menghubungi Subbagian Program dan Kerjasama/ Tim Penjaminan Mutu LPPM UNS atau melalui Layanan Aduan pada sistem IRIS1103